# 「テキストメモ for Brain」ご利用上の注意

PW-SA4/SB4/SH4/SJ4/H7700/SA3/SB3/SH3/SJ3/HC6/ME1/SA2/SB2/SH2/SJ2/HC5/SR1/SA1/SB1/SH1/SJ1/HC4 をお使 いの場合、アプリのメイン画面に表示されるキーガイドの名称が電子辞書本体に記載のキー名称と異なりますので、以下の画面例に記載のキーの割り 当てに従って操作して下さい。

※画面例の表示はハメコミ合成です。実際の表示とは異なる事があります。

## ●PW-SA4/SB4/SH4/SJ4/H7700をご利用の場合

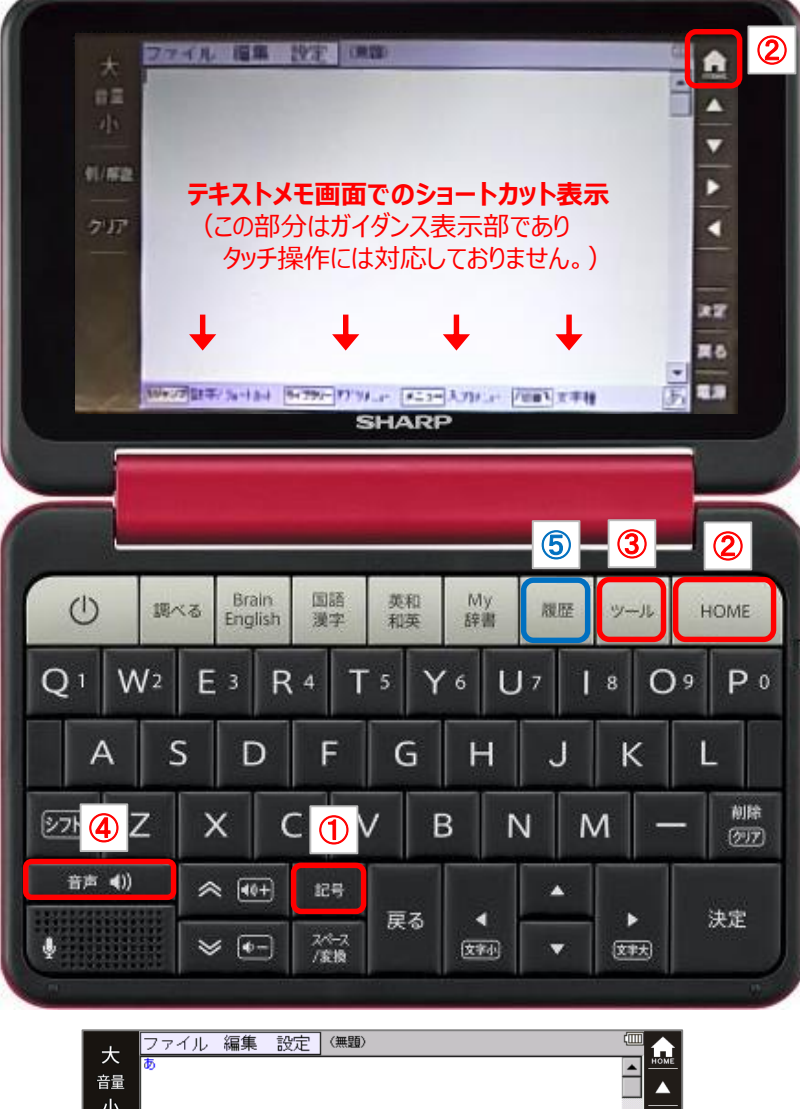

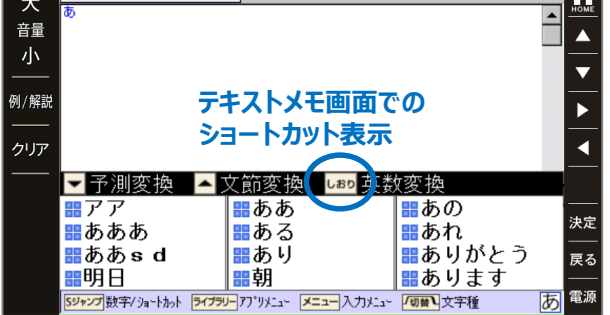

|   | テキストメモ画面での<br>ショートカット表示 | キー割り当て |
|---|-------------------------|--------|
| 1 | [Sジャンプ]                 | [記号]   |
| 2 | [ライブラリー]                | [HOME] |
| 3 | [メニュー]                  | [ツール]  |
| 4 | [切替]                    | [音声]   |
| 5 | [しおり]                   | [履歴]   |

## ●PW-SA3/SB3/SH3/SJ3/HC6 をご利用の場合

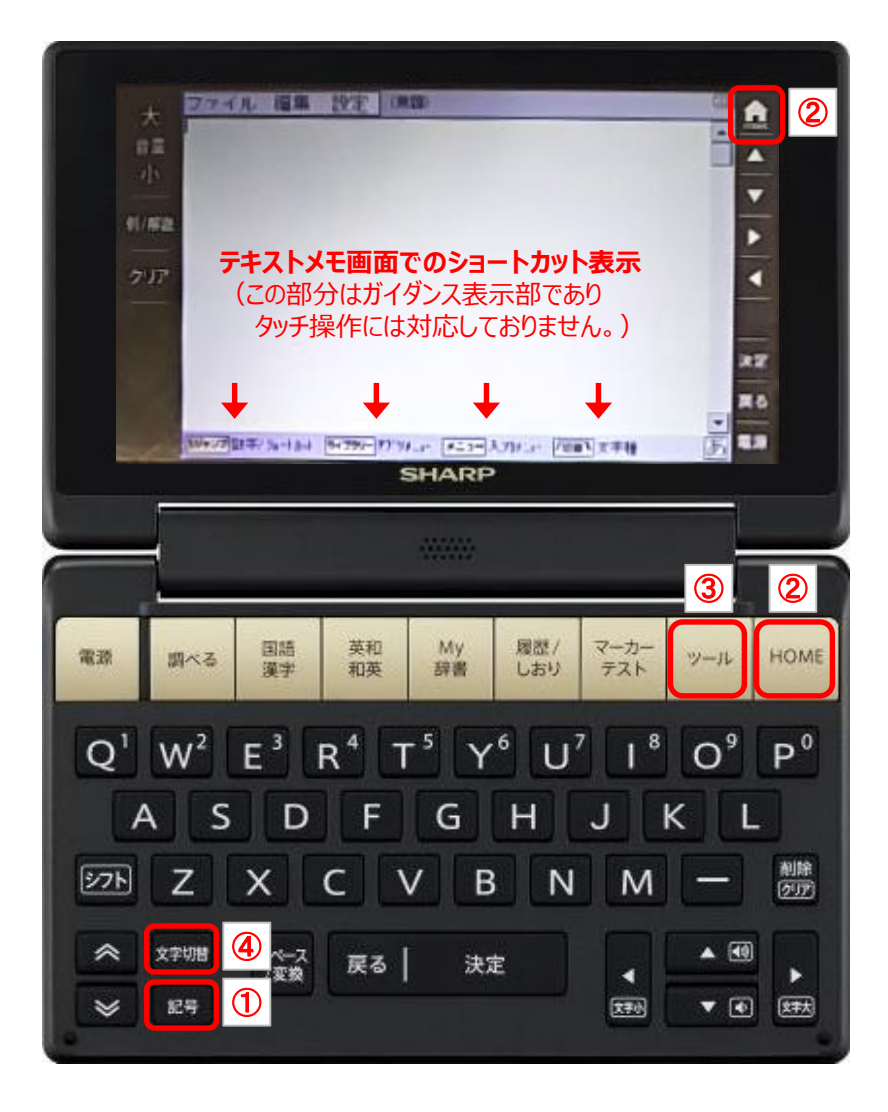

|   | テキストメモ画面での<br>ショートカット表示 | キー割り当て |
|---|-------------------------|--------|
| 1 | [Sジャンプ]                 | [記号]   |
| 2 | [ライブラリー]                | [HOME] |
| 3 | [メニュー]                  | [ツール]  |
| 4 | [切替]                    | [文字切替] |

## ●PW-ME1/SA2/SB2/SH2/SJ2/HC5 をご利用の場合

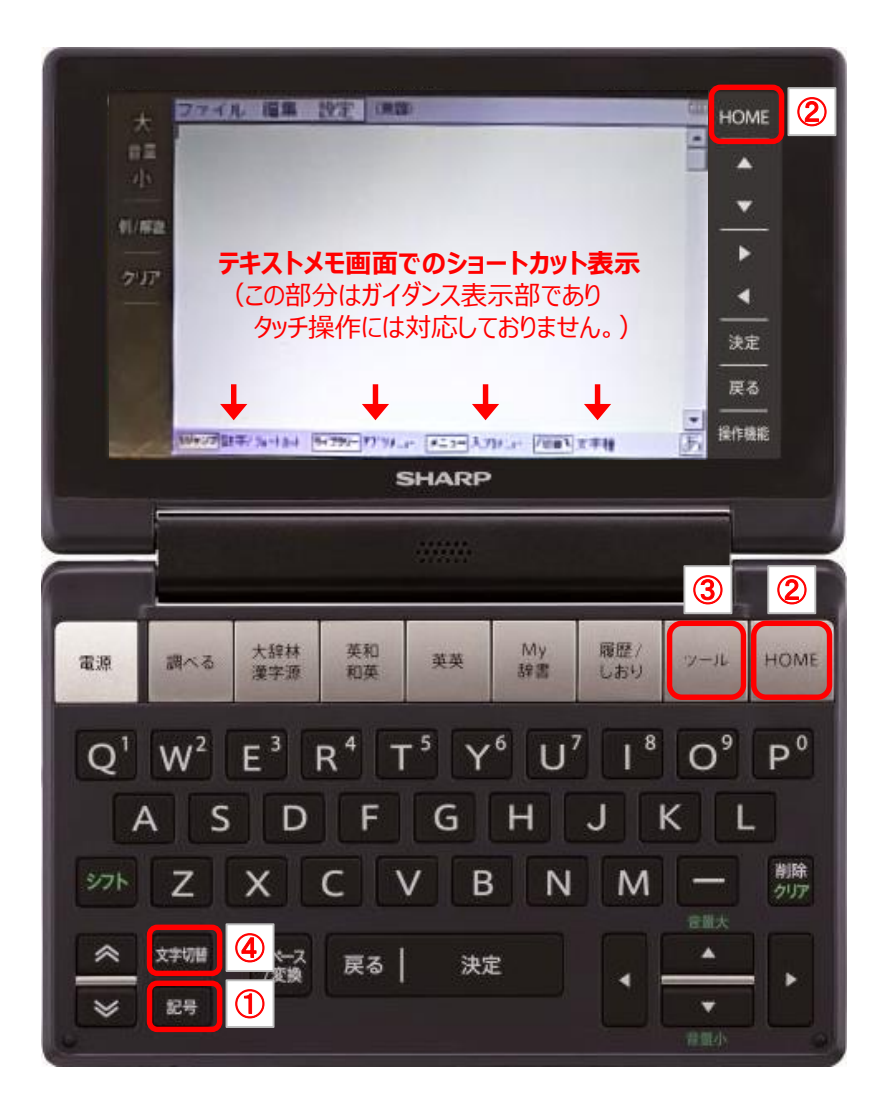

|   | テキストメモ画面での<br>ショートカット表示 | キー割り当て |
|---|-------------------------|--------|
| 1 | [Sジャンプ]                 | [記号]   |
| 2 | [ライブラリー]                | [HOME] |
| 3 | [メニュー]                  | [ツール]  |
| 4 | [切替]                    | [文字切替] |

#### ●PW-SR1 をご利用の場合

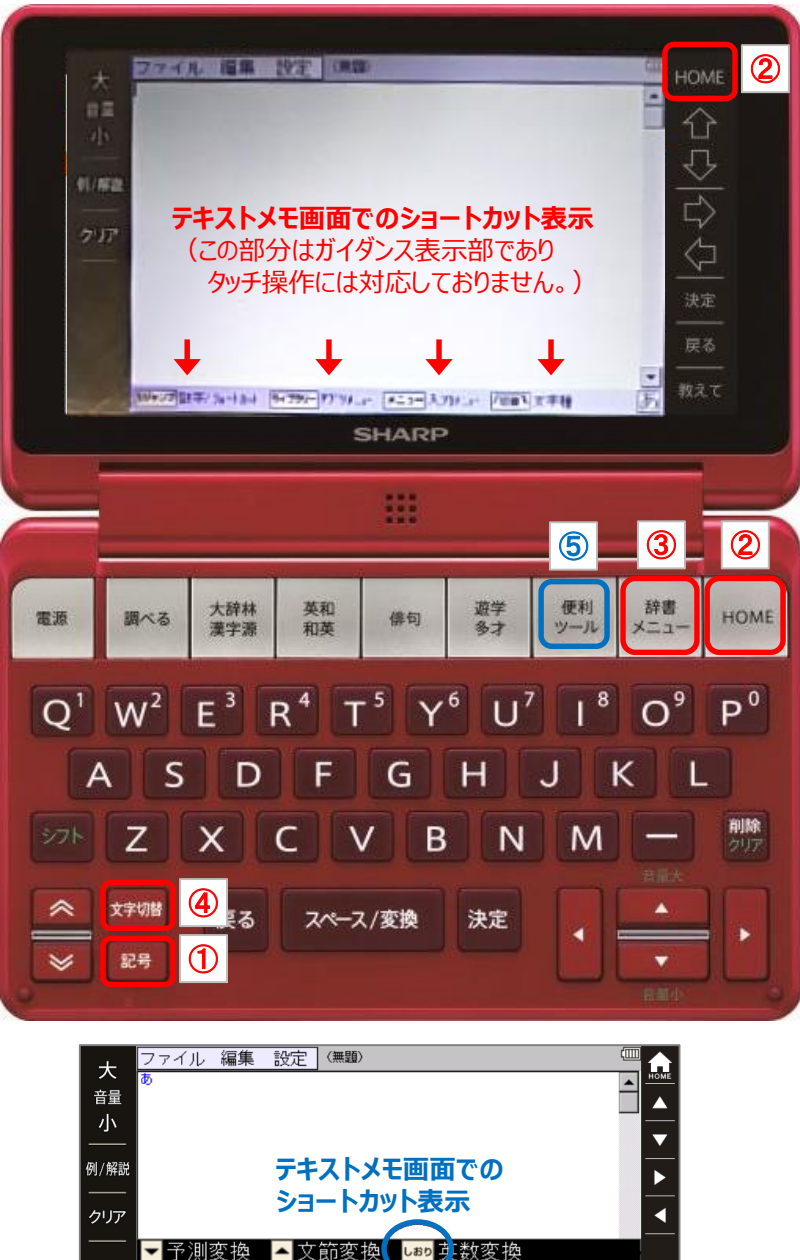

| 小    |                        |                                   |                |     |
|------|------------------------|-----------------------------------|----------------|-----|
| 例/解説 | <u>デ</u> :             | キストメモ画面て                          | <b>Eの</b>      |     |
| —— I | 2.0                    | コートカットキテ                          |                |     |
| クリア  | 2:                     |                                   |                |     |
|      | ▼予測変換 ▲                | 文節変換                              | 奴変換            |     |
|      | <b>∷</b> アア            | ≣ああ ──                            | ≣あの            |     |
|      | <b>∷</b> あああ           | ≣ある                               | <b>…</b> あれ    | 決定  |
|      | ≣ああsd                  | ≣あり                               | <b>∷</b> ありがとう | 展る  |
|      | 鸓明日                    | ■朝                                | <b>∷</b> あります  |     |
|      | Sジャンプ 数字/ ショートカット ライブラ | ┣アプリメニュー <mark>メ=ュ-</mark> 入力メニュー |                | あ電源 |
|      |                        |                                   |                |     |
|      |                        |                                   |                |     |

|   | テキストメモ画面での<br>ショートカット表示 | キー割り当て   |
|---|-------------------------|----------|
| 1 | [Sジャンプ]                 | [記号]     |
| 2 | [ライブラリー]                | [HOME]   |
| 3 | [メニュー]                  | [辞書メニュー] |
| 4 | [切替]                    | [文字切替]   |
| 5 | [しおり]                   | [便利ツール]  |

#### ●PW-SA1/SB1 をご利用の場合

【注意】 お使いの製品のソフトウェアのバージョンが最新でない場合、一部の機能がご利用頂けない可能性があります。 弊社電子辞書サポートページの<u>製品アップデート情報</u>から、ソフトウェアのアップデートを実施いただく事をお 勧めします。

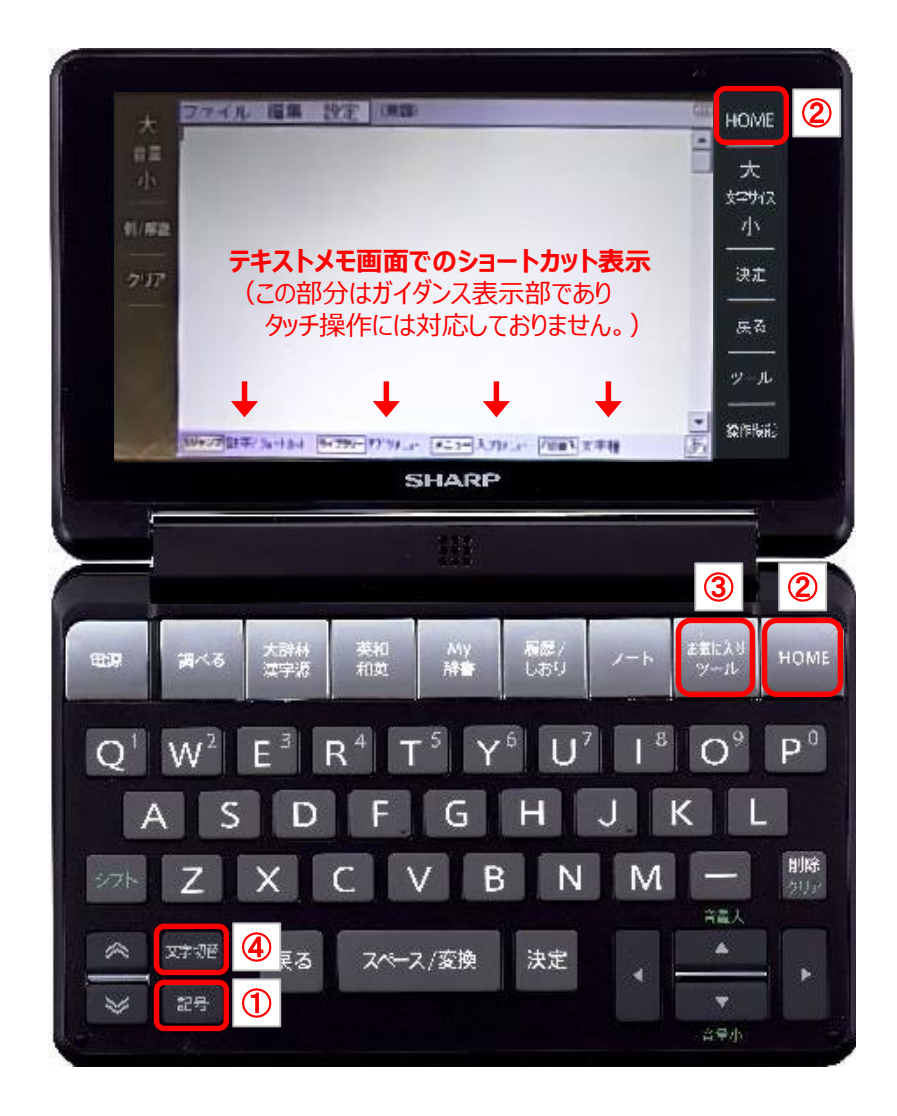

|   | テキストメモ画面での<br>ショートカット表示 | キー割り当て     |
|---|-------------------------|------------|
| 1 | [Sジャンプ]                 | [記号]       |
| 2 | [ライブラリー]                | [HOME]     |
| 3 | [メニュー]                  | [お気に入りツール] |
| 4 | [切替]                    | [文字切替]     |

## ●PW-SH1/SJ1/HC4 をご利用の場合

【注意】 お使いの製品のソフトウェアのバージョンが最新でない場合、一部の機能がご利用頂けない可能性があり ます。 弊社電子辞書サポートページの<u>製品アップデート情報</u>から、ソフトウェアのアップデートを実施いただく事をお 勧めします。

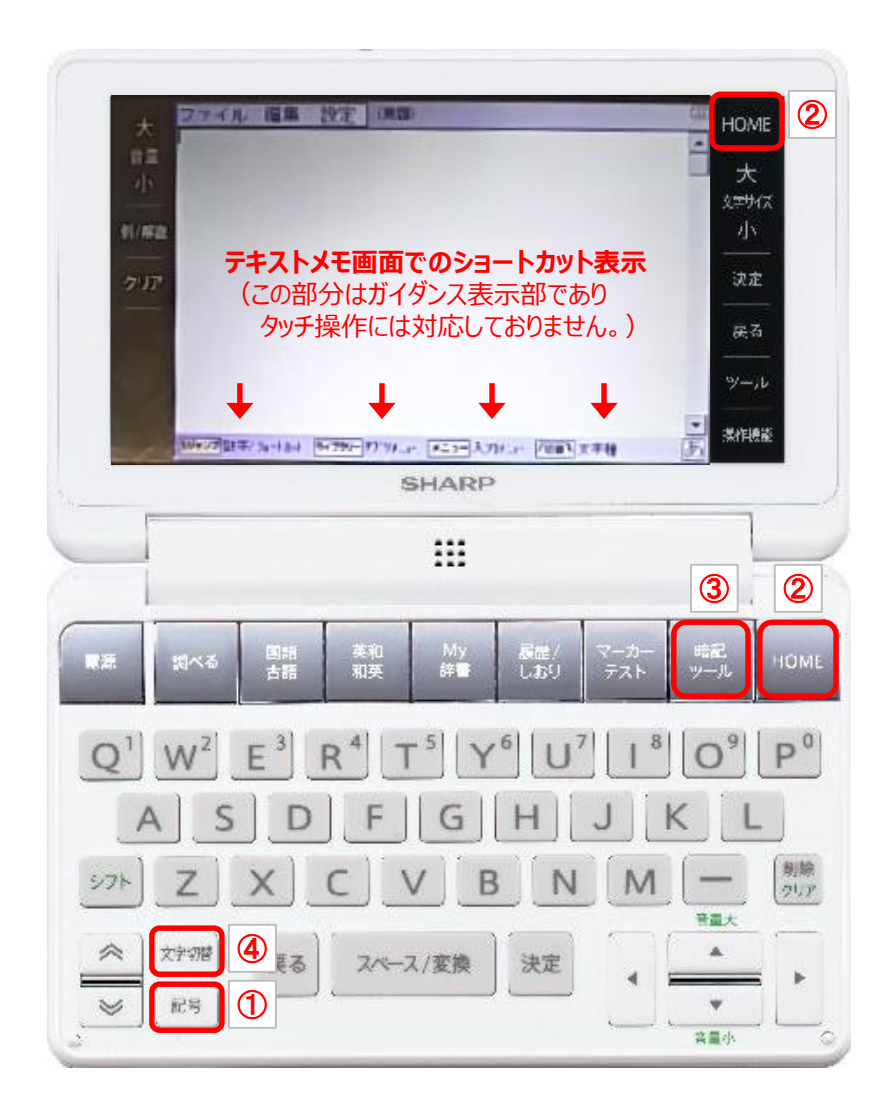

|   | テキストメモ画面での<br>ショートカット表示 | キー割り当て  |
|---|-------------------------|---------|
| 1 | [Sジャンプ]                 | [記号]    |
| 2 | [ライブラリー]                | [HOME]  |
| 3 | [メニュー]                  | [暗記ツ―ル] |
| 4 | [切替]                    | [文字切替]  |